## Installing JInitiator on 64bit operating systems

## Overview These instructions define the steps to download and install JInitiator on 64bit operating systems, including Windows 7 64bit, Windows 8 64bit, Windows 8.1 64bit, and Windows 10 64bit.

| Step | Action                                                                                                    |
|------|----------------------------------------------------------------------------------------------------|
| 1    | Ensure you are signed in to an account with local administrator access.                                                                                                    |
| 2    | Download and save "JInitiator 1.1.8.10 64-bit Compatible.exe" located at the below link: <u>http://loyal.netbsa.org/jinitiator64bit.exe</u>                                                                                                    |
| 3    | Run "JInitiator 1.1.8.10 64-bit compatible.exe" to launch the install wizard. Click "Next".                                                                                                    |
| 4    | Click "Next" to install JInitiator in the default location.                                                                                                    |
|      | Setup will install Oracle JInitiator 1.1.8.10 in the following directory.<br>To install to this directory, click Next.<br>To install to a different directory, click Browse and select another<br>directory.<br>You can choose not to install Oracle JInitiator 1.1.8.10 by clicking<br>Cancel to exit Setup. |
|      | Destination Directory   C:\Program Files\Oracle\JInitiator 1.1.8.10   Browse   < Back                                                                                                    |

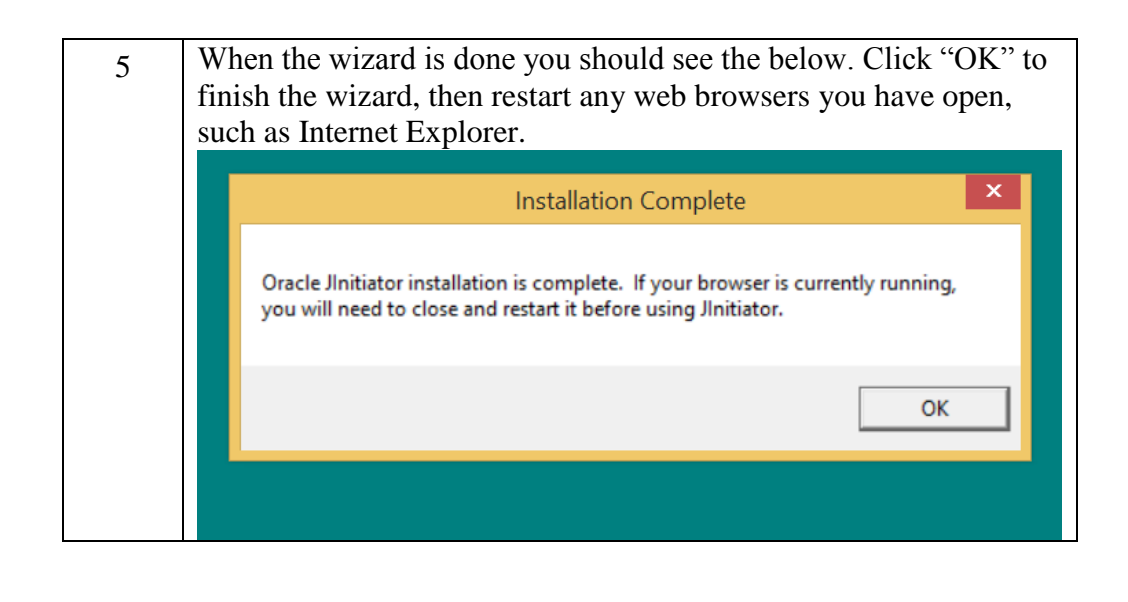

## Additional Assistance

For technical support, enter an incident in the Online Support Center located in the Support gadget on the MyBSA Home page. Or, call the National Support Center at 855-707-2644. As this number is for local council employees only, please do not publish this technical support number.